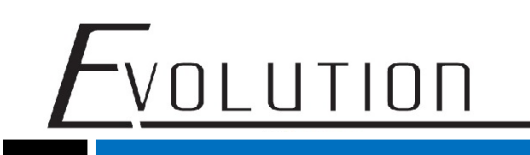

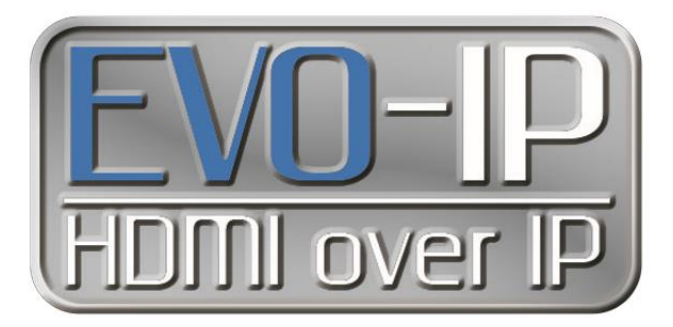

### **Cisco Configuration**

The EVO-IP HDMI over IP System has been tested and confirmed to work with the Cisco SG300/500 and newer SG250/350/550 Switches. Below are screenshots (used with SG350-28P) showing the configuration needed to get the system up and running. Please refer to their manual and instructions on how to get into their settings.

1. Enable IGMP Snooping by going to: Multicast->IPv4 Multicast Configuration->IGMP Snooping. Enable the IGMP Snooping Status and IGMP Querier Status then click Apply.

| cisco SG350-28P 20<br>Getting Stated 10<br>Deshtoard 10 | 8-Port Gi       | gabit F        | oE Mana          | ged Swi          | itch                |               |                     |                |             |              |              | Q             |
|---------------------------------------------------------|-----------------|----------------|------------------|------------------|---------------------|---------------|---------------------|----------------|-------------|--------------|--------------|---------------|
| Getting Started 10<br>Dashboard 10                      | GMP Snoo        |                |                  |                  |                     |               |                     |                |             |              |              |               |
| Configuration Manuals III                               |                 | ping           |                  |                  |                     |               |                     |                |             |              |              |               |
| Comparative statement                                   | GMP Shooping is | only operation | sonal when bridg | e Multicast Fits | ering is enabled. B | noge Multicas | Filtering is curren | by disabled.   |             |              |              |               |
| Search                                                  | stant mercene   | -              | Walking .        |                  |                     |               |                     |                |             |              |              |               |
| <ul> <li>Status and Statistics</li> </ul>               | notes anotyping | ananath A      | E.r.aure         |                  |                     |               |                     |                |             |              |              |               |
| Administration                                          | IGMP Querier S  | tatus: 19      | Enable           |                  |                     |               |                     |                |             |              |              |               |
| Port Management                                         |                 |                | 1                |                  |                     |               |                     |                |             |              |              |               |
| Smartport                                               | - ABAA          | Garcer         | 1                |                  |                     |               |                     |                |             |              |              |               |
| <ul> <li>VLAN Management</li> </ul>                     |                 |                |                  |                  |                     |               |                     |                |             |              |              |               |
| Spanning Tree                                           | IQMP Snooping   | g Table        |                  |                  |                     |               |                     |                |             |              |              |               |
| <ul> <li>MAC Address Tables</li> </ul>                  | Entry No.       | VLAN ID        | KIMP Snooping    | Status           | MRouter Porta       | Immediate     | Last Member         | KIMP Querier S | Raff.vill   | IGMP Querier | IOMP Querier | Querier       |
| <ul> <li>Multicest</li> </ul>                           |                 |                | Administrative   | Operational      | Auto Learn          | Leave         | Query Counter       | Administrative | Operational | Election     | Version      | IP Address    |
| <ul> <li>IPv4 Multicast Configuration</li> </ul>        | 0 1             | 4              | Enabled          | Disabled         | Enabled             | Disabled      | 2                   | Enabled        | Disabled    | Enabled      | v2           | 192,168.1.254 |
| Multicast Router Port<br>Forward All                    | Copy Set        | mga.,          | ER.              |                  |                     |               |                     |                |             |              |              |               |
| IP Configuration                                        |                 |                |                  |                  |                     |               |                     |                |             |              |              |               |
| <ul> <li>Security</li> </ul>                            |                 |                |                  |                  |                     |               |                     |                |             |              |              |               |
| Access Control                                          |                 |                |                  |                  |                     |               |                     |                |             |              |              |               |
| <ul> <li>Quality of Service</li> </ul>                  |                 |                |                  |                  |                     |               |                     |                |             |              |              |               |
|                                                         |                 |                |                  |                  |                     |               |                     |                |             |              |              |               |
|                                                         |                 |                |                  |                  |                     |               |                     |                |             |              |              |               |
|                                                         |                 |                |                  |                  |                     |               |                     |                |             |              |              |               |

2. Select the check mark in the IGMP Snooping Table and select Edit.

| ululu cosso ton                                                                                                    | D 10 D 44                       | -                                                           | Della Maria                         |                             |                          |                              |                       |                         |                         |                       | engion |  |  |  |
|----------------------------------------------------------------------------------------------------|---------------------------------|-------------------------------------------------------------|-------------------------------------|-----------------------------|--------------------------|------------------------------|-----------------------|-------------------------|-------------------------|-----------------------|--------|--|--|--|
| CISCO SG300-10P                                                                                                    | P TU-Port                       | Gigabi                                                      | POE+ Man                            | aged Swit                   | en                       |                              |                       |                         |                         |                       |        |  |  |  |
| Status and Statistics                                                                                                    | IGMP Snoo                       | ping                                                        |                                     |                             |                          |                              |                       |                         |                         |                       |        |  |  |  |
| Administration     Port Management     Port Settings                                                                                                    | IGMP Snooping<br>IGMP Quarter 1 | KAM Severing Status 🖸 Enable<br>KAM Guerrer Status 🖸 Enable |                                     |                             |                          |                              |                       |                         |                         |                       |        |  |  |  |
| Error Recovery Settings<br>Loopback Detection Setting                                                                                                    | -                               | Canoel                                                      | ICMP Secoping I                     | P Muticast Group            | 2                        |                              |                       |                         |                         |                       |        |  |  |  |
| Link Appreciation                                                                                                    | IGMP Second                     | o Table                                                     |                                     |                             |                          |                              |                       |                         |                         |                       |        |  |  |  |
| OULD     Pol     Green Ethernet                                                                                                    | Entry No.                       | VLAN ID                                                     | KBMP Snooping<br>Operational Status | MRouter Ports<br>Auto Learn | Instructures<br>Lineares | Last Member<br>Query Counter | IGMP Querer<br>Status | KIMP Querer<br>Election | IGMP Querier<br>Version | Ouerier<br>IP Address |        |  |  |  |
| <ul> <li>Bnarlpot</li> </ul>                                                                                                    | 0 1                             | 4                                                           | Enabled                             | Enabled                     | Disabled                 | 3                            | Deabled               | Enabled                 | v2.                     |                       |        |  |  |  |
| <ul> <li>VLAN Management.</li> </ul>                                                                                                    | . Des lat                       | Ringsi .:                                                   | 11-0 E48                            |                             |                          |                              |                       |                         |                         |                       |        |  |  |  |
| Moncast     Properties     Moncast     Properties     Moncast     Properties     Moncast     Photopart     Photopart     Photopart     Moncast     Photopart     Moncast     Photopart     Moncast     Photopart     Moncast     Photopart     Photopart |                                 |                                                             |                                     |                             |                          |                              |                       |                         |                         |                       |        |  |  |  |

1

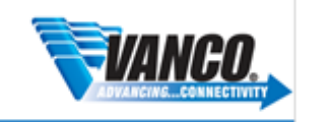

## FVOLUTION

#### 3. Enable IGMP Snooping Status and then Apply.

|                           |                                                              | 100 |                                                                      |
|---------------------------|--------------------------------------------------------------|-----|----------------------------------------------------------------------|
| ① 192.168.5.9/col75d      | 014/multicant/IGMP_Snooping_#_jq.htm                         |     |                                                                      |
| VLAN ID                   |                                                              |     |                                                                      |
| MRouter Ports Auto Learn: | E frate                                                      |     |                                                                      |
| Last Member Query Counter | Use Duery Robustness (2)     User Defined     (Figure 1 - 7) |     |                                                                      |
| KAIP Querier Status       | C Evable                                                     |     | ner KAMP Querter KAMP Querter Querter<br>Election Version IP Address |
| KDAP Querer Vereiser      | 8.0                                                          |     | Evenet Al                                                            |
| Garier Storie IP Adress   | Auto     Diver Defined     INE INCLUSION                     |     |                                                                      |
| Anthy Close               |                                                              |     |                                                                      |
|                           |                                                              |     |                                                                      |

4. Enable Jumbo Frames by going to Port Management->Port Settings. Click on the checkbox to Enable Jumbo Frames, then click Apply.

| SG350-28                                  | P 28- | Port G         | iaahi      | POF M           | anaged Sw              | itch                      |               |                | an faile | crigion             |   |     | College.   |        |       | 10   |
|-------------------------------------------|-------|----------------|------------|-----------------|------------------------|---------------------------|---------------|----------------|----------|---------------------|---|-----|------------|--------|-------|------|
| Getting Started                           | De    | d Colling      | guor       |                 | anugeu en              |                           |               |                |          |                     |   |     | -          |        |       |      |
| Dashboard                                 | PU    | n Setting      | a          |                 |                        |                           |               |                |          |                     |   |     |            |        |       |      |
| Configuration Wizards -                   |       | mbo Frames     | ¥ 8        | able            |                        |                           |               |                |          |                     |   |     |            |        |       |      |
| Search                                    |       | mites Brannes  |            | tion chatcast a | il toka effect offer a | wine the coefficienties a |               | the first star | and a    |                     |   |     |            |        |       |      |
| <ul> <li>Status and Statistics</li> </ul> | ~     | inder mannen i | (or organs | nort cranges in | in sale energiatien is | arrig ine congulations    |               |                |          |                     |   |     |            |        |       |      |
| <ul> <li>Administration</li> </ul>        |       | Annty          | Cano       | et al.          |                        |                           |               |                |          |                     |   |     |            |        |       |      |
| · Port Management                         |       |                |            | 200             |                        |                           |               |                |          |                     |   |     |            |        |       |      |
| For Because Settings                      | Po    | rt Setting Ta  | abie       |                 |                        |                           |               |                |          |                     |   | Sno | owing 1-28 | 128 AI | • per | page |
| Link Aggregation     Poll                 |       | Entry No.      | Port       | Description     | Port Type              | Operational Status        | Port<br>Speed | Duplex<br>Mode | LAG      | Protection<br>State |   |     |            |        |       |      |
| <ul> <li>Green Ethernet.</li> </ul>       |       | 1              | GET        |                 | 1000M-Copper           | Up                        | 1000M         | Full           |          | Unprotected         |   |     |            |        |       |      |
| <ul> <li>Smartport</li> </ul>             | 0     | 2              | 082        |                 | 1000M-Copper           | Up                        | 1000M         | Full           |          | Unprotected         |   |     |            |        |       |      |
| <ul> <li>VLAN Management</li> </ul>       | - 0   | 3              | 0E3        |                 | 1000M-Copper           | Up                        | 100064        | Full           |          | Unprotected         |   |     |            |        |       |      |
| <ul> <li>Spanning Tree</li> </ul>         | 0     | - 4            | GE4        |                 | 1000M-Copper           | Down                      |               |                |          | Unprotected         |   |     |            |        |       |      |
| <ul> <li>MAC Address Tables</li> </ul>    | 10    | 5              | GES        |                 | 1000M-Copper           | Down                      |               |                |          | Unprotected         |   |     |            |        |       |      |
| <ul> <li>Multicast</li> </ul>             | 0     | 6              | GE6        |                 | 1000M-Copper           | Down                      |               |                |          | Unprotected         |   |     |            |        |       |      |
| <ul> <li>IP Configuration</li> </ul>      | 10    | 7              | OE7        |                 | 1000M-Copper           | Down                      |               |                |          | Unprotected         |   |     |            |        |       |      |
| <ul> <li>Security</li> </ul>              | 10 D  |                | GEB        |                 | 1000M-Copper           | Down                      |               |                |          | Unprotected         |   |     |            |        |       |      |
| <ul> <li>Access Control</li> </ul>        | - IC  |                | GES        |                 | 1000M-Copper           | Down                      |               |                |          | Unprotected         |   |     |            |        |       |      |
| <ul> <li>Quality of Service</li> </ul>    | -     | 10             | GE10       |                 | 1000M-Copper           | Down                      |               |                |          | Unprotected         |   |     |            |        |       |      |
|                                           | 16    | 11             | GE11       |                 | 1000M-Copper           | Down                      |               |                |          | Unprotected         |   |     |            |        |       |      |
|                                           | 0     | 12             | GE12       |                 | 1000M-Copper           | Down                      |               |                |          | Unprotected         |   |     |            |        |       |      |
|                                           |       |                | -          |                 |                        | 10.00                     | -             |                |          | Line and the second | _ |     | _          | _      | _     | - P  |

5. Click on the dropdown menu for **Display Mode** and select **Advanced** in the top right-hand corner of the screen. If your using a 300/500 switch, you can skip this step.

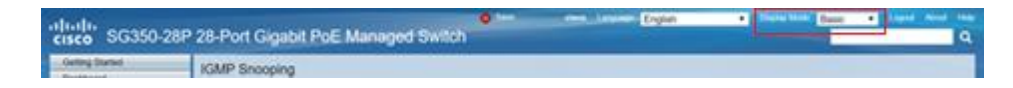

6. From the options on the left of the screen, go to **Multicast**, then **Properties**. Click on the box to **Enable Bridge Multicast Filtering Status** then click **Apply**.

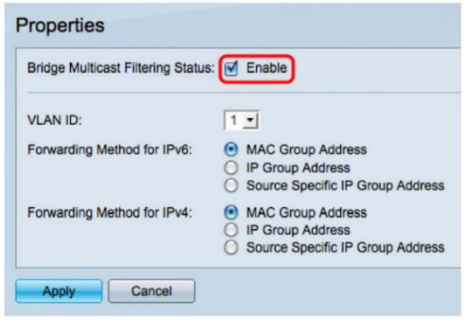

For Technical Support Call Toll Free: 800-626-6445 506 Kingsland Dr, Batavia, IL 60510

2

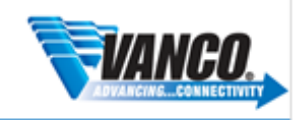

7. Save the current configuration by clicking the flashing **Save** button at the top of the page. Then clicking the apply button.

-Volution

| cisco SG300-10M                                                                                                    | 1P 10-Port Giga                                            | bit PoE Managed Switch • Loyard Abood Help                                                                                                    |
|----------------------------------------------------------------------------------------------------|------------------------------------------------------------|----------------------------------------------------------------------------------------------------|
| Getting Started                                                                                                    | Copy/Save Config                                           | guration                                                                                                    |
| Administration     System Settings                                                                                                    | All configurations that the<br>To retain the configuration | switch is currently using are in the running configuration file which is volatifie and is not retained between reboots.<br>between reboots, make sure you copy the running configuration file of the startup configuration file after you have completed all your changes. |
| Console Settings<br>User Accounts                                                                                                    | Source File Name:                                          | Rumning configuration     Startup configuration                                                                                                    |
| Time Settings     System Log                                                                                                    | Destination File Name:                                     | Running configuration     Startup configuration                                                                                                    |
| <ul> <li>File Management<br/>Upgrade/Backup Firmwar<br/>Active Image<br/>Deveload/Backup Config</li> </ul>                                                                                                    | Sensitive Data                                             | Enclude     Encrypted     Found     Pantol     Pantol                                                                                                    |
| DermadiBacia Catty<br>Centguardo Tali Ange<br>Del Auto Cattguardo<br>Recot<br>Roung Resources<br>Dagotetics<br>Dagotetics<br>Dagote | Save Icon Binking:                                         | Enabled  C Deables Save Kon Binling                                                                                                    |
| @ 2010-2014 Cisco Systems, Inc. A                                                                                                    | I Rights Reserved.                                         |                                                                                                    |

8. **Reboot** the switch for the jumble frame settings to take effect by going to **Administration->Reboot**. Then click the **Apply** button and wait couple minutes for the switch to reboot.

| cisco SG300-10M                                                                            | MP 10-Port Gigabit PoE Managed Switch                                        | English | • |  |  |
|--------------------------------------------------------------------------------------------|------------------------------------------------------------------------------|---------|---|--|--|
| Getting Started   Status and Statistics                                                    | Reboot                                                                       |         |   |  |  |
| Administration<br>System Settings<br>Console Settings                                      | To reboot the device, click the Reboot button.                               |         |   |  |  |
| User Accounts<br>Idle Session Timeout<br>Time Settings                                     | Date Jan * 01 * Time 00 * 00 * HH3MM<br>in 00 * Days 00 * Hours 00 * Minutes |         |   |  |  |
| System Log     File Management                                                             | Restore to Factory Defaults     Clear Startup Configuration File             |         |   |  |  |
| Routing Resources Diagnostics                                                              | Rebot Cancel Rebot Cancel                                                    |         |   |  |  |
| <ul> <li>Discovery - Bonjour</li> <li>Discovery - LLDP</li> <li>Discovery - CDP</li> </ul> |                                                                              |         |   |  |  |
| Ping<br>Traceroute                                                                         |                                                                              |         |   |  |  |
| <ul> <li>Smartport</li> </ul>                                                              |                                                                              |         |   |  |  |
| VLAN Management                                                                            |                                                                              |         |   |  |  |
| MAC Address Tables                                                                         |                                                                              |         |   |  |  |
| <ul> <li>Multicast</li> </ul>                                                              |                                                                              |         |   |  |  |
| <ul> <li>IP Configuration</li> <li>Describe</li> </ul>                                     |                                                                              |         |   |  |  |
| <ul> <li>Access Control</li> </ul>                                                         |                                                                              |         |   |  |  |
| Quality of Service                                                                         |                                                                              |         |   |  |  |
| © 2010-2014 Cisco Systems, Inc. A                                                          | All Rights Reserved.                                                         |         |   |  |  |

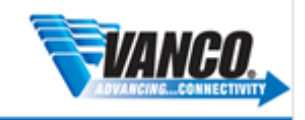

### **Troubleshooting (Setting up VLANs)**

If you are finding the EVO-IP system not working reliably, consider having the EVO-IP system on its own VLAN. This helps by separating the EVO-IP system from anything else on the network that could be coursing problems.

This example shows you how to setup vLan on an SG300-10MP, but you could use the other switches mentioned earlier\*. \* Instruction might differ slightly

You will need access to the main networks router or request a static route from your system administrator.

1. Enable layer 3 mode by going to Administration->System Settings. Then select L3 and hit Apply, the switch should reboot afterwards.

| SG300-10M                                             | IP 10-Port Gigabit PoE Managed Switch                             |  |
|-------------------------------------------------------|-------------------------------------------------------------------|--|
| cibeo                                                 |                                                                   |  |
| Getting Started                                       | System Settings                                                   |  |
| Status and Statistics                                 |                                                                   |  |
| System Summary<br>Interface                           | System Settings                                                   |  |
| Etherlike                                             | System Description: SG300-10MP 10-Port Gigabit PoE Managed Switch |  |
| GVRP                                                  | System Location: (0/160 characters used)                          |  |
| 802.1x EAP<br>ACL                                     |                                                                   |  |
| TCAM Utilization                                      | (0/160 characters used)                                           |  |
| RMON                                                  | Host Name:     Use Default                                        |  |
| View Log                                              | User Defined (0/58 Characters used; Default: SWItch58/446)        |  |
| <ul> <li>Administration</li> </ul>                    | System Mode L2                                                    |  |
| System Settings<br>Console Settings                   | 0 13                                                              |  |
| <ul> <li>Management Interface</li> </ul>              | Custom Donner Fettinge                                            |  |
| User Accounts                                         | Custom Banner Settings                                            |  |
| Idle Session Timeout                                  | Login Banner:                                                     |  |
| Time Settings     System Log                          |                                                                   |  |
| ► File Management                                     |                                                                   |  |
| Reboot                                                | (0/1000 characters used)                                          |  |
| <ul> <li>Diagnostics</li> </ul>                       | Preview                                                           |  |
| Discovery - Bonjour                                   | Welcome Banner:                                                   |  |
| Discovery - CDP                                       |                                                                   |  |
| Ping                                                  |                                                                   |  |
| Traceroute                                            | (0/1000 sharadara usad)                                           |  |
| <ul> <li>Port Management</li> </ul>                   | Preview                                                           |  |
| <ul> <li>Smartport</li> </ul>                         |                                                                   |  |
| <ul> <li>VLAN Management</li> </ul>                   | Apply Cancel                                                      |  |
| <ul> <li>Spanning Tree</li> </ul>                     |                                                                   |  |
| <ul> <li>MAC Address Tables</li> </ul>                |                                                                   |  |
| Multicast                                             |                                                                   |  |
| <ul> <li>P Conliguration</li> <li>Socurity</li> </ul> |                                                                   |  |
| Access Control                                        |                                                                   |  |
| Ouality of Service                                    |                                                                   |  |
| ► SNMP                                                |                                                                   |  |
|                                                       |                                                                   |  |

1. Hit **Ok** to reboot the switch.

DLUTION

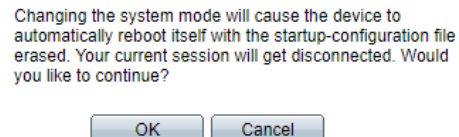

- 2. You will need to repeat the Cisco Configuration above but Skipping steps 1-3.
- 3. Add a new VLAN through the VLAN Management->VLAN Settings and hitting Add.

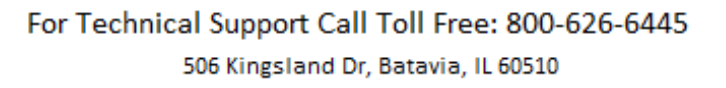

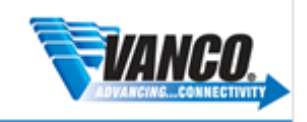

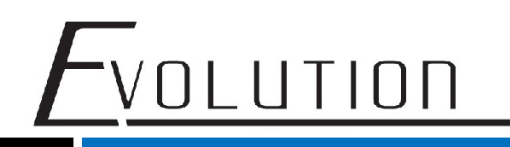

| cisco SG300-10M                                                                                                    | 1P 10-Port         | Gigabit P | oE Mar      | naged Switch         |                           |  |
|----------------------------------------------------------------------------------------------------|--------------------|-----------|-------------|----------------------|---------------------------|--|
| Discovery - Bonjour     Discovery - LLDP                                                                                                    | VLAN Setti         | ngs       |             |                      |                           |  |
| Discovery - CDP                                                                                                    | VLAN Table         |           |             |                      |                           |  |
| Ping<br>Traceroute                                                                                                    | VLAN ID            | VLAN Name | Originators | VLAN Interface State | Link Status<br>SNMP Traps |  |
| <ul> <li>Port Management</li> </ul>                                                                                                    | 1                  |           | Default     | Enabled              | Enabled                   |  |
| Front Settings<br>Error Recovery Settings                                                                                                    | Add                | Edit      | Delete      |                      |                           |  |
| Looptack Detection Setting<br>Link Apgregation<br>UDLD<br>PoE<br>Green Ethernet<br>Smartport<br>VLAN Membership<br>Netrate Settings<br>Port to VLAN<br>Port to VLAN<br>Port to VLAN<br>Port to VLAN<br>Port to VLAN<br>Port to VLAN<br>Port to VLAN<br>Port to VLAN<br>Port to VLAN<br>Port to VLAN<br>Settings<br>UVAN Settings<br>GVRP Settings<br>V Olde VLAN<br>Access Port Multicast TV V<br>Customer Port Multicast TV V<br>Spanning Tree<br>Mulca Caddress Tables<br>Multicast<br>Multicast | Pinte Desenad      |           |             |                      |                           |  |
| © 2010-2014 Cisco Systems, Inc. Al                                                                                                    | I Rights Reserved. |           |             |                      |                           |  |

4. Enter 2 in the VLAN ID entry and put EVO-IP into the VLAN Name. Then click apply.

| ● VLAN     VLAN ID: 2     VLAN Name: EVO-IP     VLAN Interface State:    ✓ Enable     Link Status SNMP Traps:    ✓ Enable | (Range: 2 - 4094)<br>(6/32 characters used) |
|----------------------------------------------------------------------------------------------------|---------------------------------------------|
| Range     VLAN Range:                                                                                                    | - (Range: 2 - 4094)                         |
| Apply Close                                                                                                    |                                             |

5. Enable IGMP Snooping for VLAN2 by going to: **Multicast->IPv4 Multicast Configuration->IGMP Snooping.** Then select VLAN2 in **IGMP Snooping Table** and click **Edit**.

| cisco SG300-10M                                                | IP 10  | -Port (                        | Gigabit  | PoE Manag          | ged Switch      | 1         |               |              |              | CISCO La     | nguage: English | ▼ Logout About F |  |
|----------------------------------------------------------------|--------|--------------------------------|----------|--------------------|-----------------|-----------|---------------|--------------|--------------|--------------|-----------------|------------------|--|
| Getting Started  Status and Statistics                         | IGM    | P Snoo                         | oing     |                    |                 |           |               |              |              |              |                 |                  |  |
| <ul> <li>Administration</li> </ul>                             | IGME   | AMP Snoophing Status: @ Enable |          |                    |                 |           |               |              |              |              |                 |                  |  |
| <ul> <li>Port Management</li> </ul>                            | IGME   | It's mouping sause. By Enclose |          |                    |                 |           |               |              |              |              |                 |                  |  |
| ▶ Smartport                                                    | 101/11 | Querier 5                      | tatus. 💌 | Lilable            |                 |           |               |              |              |              |                 |                  |  |
| <ul> <li>VLAN Management</li> </ul>                            | An     | nlv                            | Cancel   | IGMP Spooping I    | Multicast Group | 1         |               |              |              |              |                 |                  |  |
| <ul> <li>Spanning Tree</li> </ul>                              |        |                                |          |                    | interest of our | J         |               |              |              |              |                 |                  |  |
| <ul> <li>MAC Address Tables</li> </ul>                         | IGMP   | Snooping                       | Table    |                    |                 |           |               |              |              |              |                 |                  |  |
| ✓ Multicast                                                    |        | Entry No.                      | VLAN ID  | IGMP Snooping      | MRouter Ports   | Immediate | Last Member   | IGMP Querier | IGMP Querier | IGMP Querier | Querier         |                  |  |
| Properties                                                     |        |                                |          | Operational Status | Auto Learn      | Leave     | Query Counter | Status       | Election     | Version      | IP Address      |                  |  |
| MAC Group Address                                              | 0      | 1                              | 1        | Disabled           | Enabled         | Disabled  | 2             | Disabled     | Enabled      | v2           |                 |                  |  |
| IP Multicast Group Address                                     | 0      |                                |          | Disabled           | Enabled         | Disabled  |               | Disabled     | Enabled      |              |                 |                  |  |
| IGMP Snooping                                                  |        | Copy Sett                      | inas     | Edit               |                 |           |               |              |              |              |                 |                  |  |
| IGMP VLAN Settings                                             |        |                                |          |                    |                 |           |               |              |              |              |                 |                  |  |
| <ul> <li>IPv6 Multicast Configuration</li> </ul>               |        |                                |          |                    |                 |           |               |              |              |              |                 |                  |  |
| IGMP/MLD Snooping IP Multic                                    |        |                                |          |                    |                 |           |               |              |              |              |                 |                  |  |
| Multicast Router Port                                          |        |                                |          |                    |                 |           |               |              |              |              |                 |                  |  |
| Forward All                                                    |        |                                |          |                    |                 |           |               |              |              |              |                 |                  |  |
| IP Configuration                                               |        |                                |          |                    |                 |           |               |              |              |              |                 |                  |  |
| <ul> <li>Recurity</li> </ul>                                   |        |                                |          |                    |                 |           |               |              |              |              |                 |                  |  |
| <ul> <li>Access Control</li> </ul>                             |        |                                |          |                    |                 |           |               |              |              |              |                 |                  |  |
| <ul> <li>Access control</li> <li>Quality of Service</li> </ul> |        |                                |          |                    |                 |           |               |              |              |              |                 |                  |  |
| <ul> <li>SNMP</li> </ul>                                       |        |                                |          |                    |                 |           |               |              |              |              |                 |                  |  |
|                                                                |        |                                |          |                    |                 |           |               |              |              |              |                 |                  |  |
|                                                                |        |                                |          |                    |                 |           |               |              |              |              |                 |                  |  |
|                                                                |        |                                |          |                    |                 |           |               |              |              |              |                 |                  |  |
| 1 F                                                            |        |                                |          |                    |                 |           |               |              |              |              |                 |                  |  |

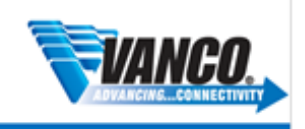

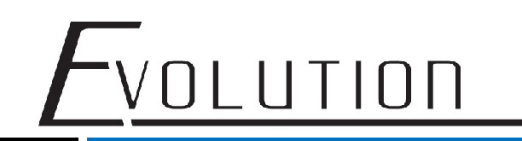

#### 6. Enable IGMP Snooping Status and click Apply.

|   | •                                                    |
|---|------------------------------------------------------|
|   | Enable                                               |
| 1 | Enable                                               |
|   | Enable                                               |
| • | Use Query Robustness (2) User Defined (Range: 1 - 7) |
|   | Enable                                               |
| 1 | Enable                                               |
| • | v2<br>v3                                             |
| • | Auto<br>User Defined 192.168.22.1 •                  |
|   |                                                      |

7. Go to VLAN Management->Interface Settings. select Interface GE2 then edit.

| cisco SG300-10M                                | P 10                     | -Port (                                   | Gigabit   | PoE Ma    | anaged Sv      | vitch     |           |              |                 |  |  |
|------------------------------------------------|--------------------------|-------------------------------------------|-----------|-----------|----------------|-----------|-----------|--------------|-----------------|--|--|
| Discovery - Bonjour     Discovery - LLDP       | Interface Settings       |                                           |           |           |                |           |           |              |                 |  |  |
| Discovery - CDP                                | Interface Settings Table |                                           |           |           |                |           |           |              |                 |  |  |
| Ping<br>Traceroute                             | Filter                   | Filter: Interface Type equals to Port  Go |           |           |                |           |           |              |                 |  |  |
| <ul> <li>Port Management</li> </ul>            |                          | Entry No.                                 | Interface | Interface | Administrative | Frame     | Ingress   | Primary VLAN | Secondary VLANs |  |  |
| Port Settings                                  |                          |                                           |           | VLAN Mode | PVID           | Туре      | Filtering |              |                 |  |  |
| Error Recovery Settings                        |                          | 1                                         | GE1       | Trunk     | 1              | Admit All | Enabled   |              |                 |  |  |
| Loopback Detection Setting                     | •                        |                                           |           |           |                |           |           |              |                 |  |  |
| Link Aggregation                               |                          | 3                                         | GE3       | Trunk     | 1              | Admit All | Enabled   |              |                 |  |  |
| ► ODLD                                         |                          | 4                                         | GE4       | Trunk     | 1              | Admit All | Enabled   |              |                 |  |  |
| Breen Ethernet                                 |                          | 5                                         | GE5       | Trunk     | 1              | Admit All | Enabled   |              |                 |  |  |
| Smartport                                      |                          | 6                                         | GE6       | Trunk     | 1              | Admit All | Enabled   |              |                 |  |  |
| VLAN Management                                |                          | 7                                         | GE7       | Trunk     | 1              | Admit All | Enabled   |              |                 |  |  |
| Default VLAN Settings                          |                          | 8                                         | GE8       | Trunk     | 1              | Admit All | Enabled   |              |                 |  |  |
| VLAN Settings                                  |                          | 9                                         | GE9       | Trunk     | 1              | Admit All | Enabled   |              |                 |  |  |
| Interface Settings                             |                          | 10                                        | GE10      | Trunk     | 1              | Admit All | Enabled   |              |                 |  |  |
| Port to VLAN                                   |                          | Conv Setti                                | nas       | Edit      |                |           |           |              |                 |  |  |
| Port VLAN Membership<br>Brivate VLAN Settings  |                          | 0000 0000                                 |           |           |                |           |           |              |                 |  |  |
| GVRP Settings                                  |                          |                                           |           |           |                |           |           |              |                 |  |  |
| ▹ Voice VLAN                                   |                          |                                           |           |           |                |           |           |              |                 |  |  |
| ▶ Access Port Multicast TV V                   |                          |                                           |           |           |                |           |           |              |                 |  |  |
| <ul> <li>Customer Port Multicast TV</li> </ul> |                          |                                           |           |           |                |           |           |              |                 |  |  |
| <ul> <li>Spanning Tree</li> </ul>              |                          |                                           |           |           |                |           |           |              |                 |  |  |
| <ul> <li>MAC Address Tables</li> </ul>         |                          |                                           |           |           |                |           |           |              |                 |  |  |
| ✓ Multicast                                    |                          |                                           |           |           |                |           |           |              |                 |  |  |
|                                                |                          |                                           |           |           |                |           |           |              |                 |  |  |

8. Make sure the Interface VLAN Mode is set to Trunk and set Administrative PVID to 2. hit Apply.

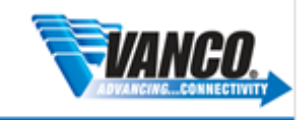

## FVOLUTION

| Interface:<br>Interface VLAN Mode: | Unit/Slot 1/1 ▼ Port GE2 ▼ ■ LAG 1 ▼     General     Access     Trunk     Customer (The switch will be in Q-in-Q mode when it has one or more customer ports)     Private VLAN - Host     Private VLAN - Promiscuous |
|------------------------------------|----------------------------------------------------------------------------------------------------|
| Administrative PVID:               | 2 (Range: 1 - 4094, Default: 1)                                                                                                    |
| Frame Type:                        | Admit All     Admit Tagged Only     Admit Untagged Only                                                                                                    |
| Ingress Filtering:                 | e Enable                                                                                                    |
| Primary VLAN:                      | v                                                                                                    |
| Secondary VLAN - Host              | . <b>т</b>                                                                                                    |
| Available Secondary VL             | ANs: Selected Secondary VLANs:                                                                                                    |
| Apply Close                        |                                                                                                    |

9. Repeat for the **next interface** until you have enough interfaces for you EVO-IP system. In this case, I have done 5 interfaces since I have 5 EVO-IP devices. (one controller, 2Transmitters, 2 receives)

| sG300-10M                                         | P 1(                     | )-Port (      | Gigabit    | : PoE Ma    | anaged Sv      | witch     |           |              |                  |
|---------------------------------------------------|--------------------------|---------------|------------|-------------|----------------|-----------|-----------|--------------|------------------|
| Getting Started  Status and Statistics            | Inte                     | rface Se      | ttings     |             |                |           |           |              |                  |
| <ul> <li>Administration</li> </ul>                | Interface Settings Table |               |            |             |                |           |           |              |                  |
| <ul> <li>Port Management</li> </ul>               | Filte                    | er: Interface | Type equal | s to Port 🔻 | Go             |           |           |              |                  |
| <ul> <li>Smartport</li> </ul>                     |                          | Entry No.     | Interface  | Interface   | Administrativo | Fromo     | Ingrace   | Brimony MLAN | Secondary MI AND |
| <ul> <li>VLAN Management</li> </ul>               |                          | Entry INO.    | intenace   | VLAN Mode   | PVID           | Type      | Filtering | Finally VLAN | Secondary VEANS  |
| Default VLAN Settings                             |                          | 1             | GE1        | Trunk       | 1              | Admit All | Enabled   |              |                  |
| Interface Settings                                |                          | 2             | GE2        | Trunk       | 2              | Admit All | Enabled   |              |                  |
| Port to VLAN                                      |                          | 3             | GE3        | Trunk       | 2              | Admit All | Enabled   |              |                  |
| Port VLAN Membership                              |                          | 4             | GE4        | Trunk       | 2              | Admit All | Enabled   |              |                  |
| Private VLAN Settings                             |                          | 5             | GE5        | Trunk       | 2              | Admit All | Enabled   |              |                  |
| <ul> <li>Voice VLAN</li> </ul>                    |                          | 6             | GE6        | Trunk       | 2              | Admit All | Enabled   |              |                  |
| Access Port Multicast TV VLA                      |                          | 7             | GE7        | Trunk       | 1              | Admit All | Enabled   |              |                  |
| <ul> <li>Customer Port Multicast TV VL</li> </ul> |                          | 8             | GE8        | Trunk       | 1              | Admit All | Enabled   |              |                  |
| <ul> <li>Spanning Tree</li> </ul>                 |                          | 9             | GE9        | Trunk       | 1              | Admit All | Enabled   |              |                  |
| <ul> <li>MAC Address Tables</li> </ul>            |                          | 10            | GE10       | Trunk       | 1              | Admit All | Enabled   |              |                  |
| <ul> <li>Multicast</li> </ul>                     |                          | Copy Sett     | nas        | Edit        |                |           |           |              |                  |
| IP Configuration                                  |                          |               |            |             |                |           |           |              |                  |
| Security                                          |                          |               |            |             |                |           |           |              |                  |
| Access Control      Ouglity of Service            |                          |               |            |             |                |           |           |              |                  |
| <ul> <li>SNMP</li> </ul>                          |                          |               |            |             |                |           |           |              |                  |
| (                                                 |                          |               |            |             |                |           |           |              |                  |

10. Edit VLAN 1 by going to IP Configuration->IPv4 Management and Interfaces->IPv4 Interface.

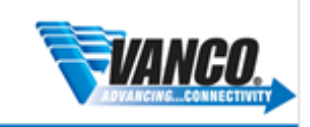

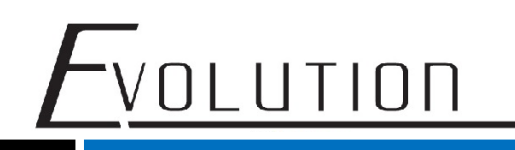

| alah                                                                         |                                                    |  |
|------------------------------------------------------------------------------|----------------------------------------------------|--|
| cisco SG300-10MP 10                                                          | D-Port Gigabit PoE Managed Switch                  |  |
| Getting Started                                                              | A IDv4 Interface                                   |  |
| <ul> <li>Status and Statistics</li> </ul>                                    |                                                    |  |
| <ul> <li>Administration</li> </ul>                                           | IPv4 Interface Table                               |  |
| <ul> <li>Port Management</li> </ul>                                          | ✓ Interface IP Address Type IP Address Mask Status |  |
| <ul> <li>Smartport</li> </ul>                                                | VLAN 1 DHCP 172.16.112.42 255.255.0.0 Valid        |  |
| <ul> <li>VLAN Management</li> </ul>                                          | Add Edit Delete                                    |  |
| Default VLAN Settings                                                        |                                                    |  |
| VLAN Settings                                                                |                                                    |  |
| Port to VLAN                                                                 |                                                    |  |
| Port VLAN Membership                                                         |                                                    |  |
| Private VLAN Settings                                                        |                                                    |  |
| GVRP Settings                                                                |                                                    |  |
| VOICE VEAN Access Port Multicast TV VEAN                                     |                                                    |  |
| Customer Port Multicast TV VLAN                                              |                                                    |  |
| Spanning Tree                                                                |                                                    |  |
| <ul> <li>MAC Address Tables</li> </ul>                                       |                                                    |  |
| <ul> <li>Multicast</li> </ul>                                                |                                                    |  |
| ✓ IP Configuration                                                           |                                                    |  |
| <ul> <li>IPv4 Management and Interfaces</li> </ul>                           |                                                    |  |
| IPv4 Interface                                                               |                                                    |  |
| ARP                                                                          |                                                    |  |
| ARP Proxy                                                                    |                                                    |  |
| UDP Relay/IP Helper                                                          |                                                    |  |
| <ul> <li>DHCP Snooping/Relay</li> </ul>                                      |                                                    |  |
| DHCP Server                                                                  | -                                                  |  |
| IPvo Wanagement and Interfaces     2010 2014 Cisco Sustamo Inc. All Diabte ( | Pacapiad                                           |  |
| Sector 2014 Cisco Systems, Inc. All Rights P                                 | Reserveu.                                          |  |

11. Change the **IP Address Type** to **Static IP Address** and add the IP address that the switch can use for the main network.

Note: This will cause a loss of connection until you switch to the Static IP Address

| Interface:       | ○ Port GE1 ▼ ○ LAG 1 ▼ ● VLAN 1 ▼ ○ Loopbac                       |
|------------------|-------------------------------------------------------------------|
| IP Address Type: | <ul> <li>Dynamic IP Address</li> <li>Static IP Address</li> </ul> |
| IP Address:      | 172.16.112.108                                                    |
| 🌣 Mask:          | Network Mask                                                      |
|                  | Prefix Length 16 (Range: 8 - 30)                                  |

12. Select VLAN2 and hit Add. Repeat step 9 entering an IP Address in a Network subnet that isn't being used.

For example, if your network is a 192.168.0.0/24, you could use a 192.168.1.0/24 address like 192.168.1.1. Once done, hit **Apply.** 

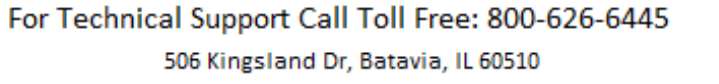

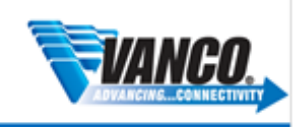

# Evolution

| Interface:       | ○ Port GE1 ♥ ○ LAG 1 ♥ ● VLAN 1 ♥ ○ Loopback                      |
|------------------|-------------------------------------------------------------------|
| IP Address Type: | <ul> <li>Dynamic IP Address</li> <li>Static IP Address</li> </ul> |
| IP Address:      | 192.168.1.1                                                       |
| 🌣 Mask:          | O Network Mask                                                    |
|                  | Prefix Length 24     (Range: 8 - 30)                              |
| Apply            | lose                                                              |
|                  |                                                                   |

13. Enable DHCP Server, go to IP Configuration->DHCP Server->Properties. Enable and hit Apply.

| ahah                                         |                                       |
|----------------------------------------------|---------------------------------------|
| cisco SG300-10M                              | IP 10-Port Gigabit PoE Managed Switch |
| Getting Started                              | Properties                            |
| <ul> <li>Status and Statistics</li> </ul>    | Properties                            |
| <ul> <li>Administration</li> </ul>           | DHCP Server Status:                   |
| <ul> <li>Port Management</li> </ul>          |                                       |
| ▶ Smartport                                  | Apply Cancel                          |
| <ul> <li>VLAN Management</li> </ul>          |                                       |
| <ul> <li>Spanning Tree</li> </ul>            |                                       |
| MAC Address Tables                           |                                       |
| ▶ Multicast                                  |                                       |
| IP Configuration                             |                                       |
| <ul> <li>IPv4 Management and Inte</li> </ul> |                                       |
| IPv4 Interface                               |                                       |
| ARP                                          |                                       |
| ARP Proxy                                    |                                       |
| UDP Relay/IP Helper                          |                                       |
| DHCP Snooping/Relay                          |                                       |
| ▼ DHCP Server                                |                                       |
| Properties                                   |                                       |
| Network Pools                                |                                       |
| Static Hosts                                 |                                       |
| DHCP Options                                 |                                       |
| Address Binding                              |                                       |
| <ul> <li>IPv6 Management and Inte</li> </ul> |                                       |
| <ul> <li>Domain Name System</li> </ul>       |                                       |
| ► Security                                   |                                       |
| <ul> <li>Access Control</li> </ul>           |                                       |
|                                              |                                       |
| © 2010-2014 Cisco Systems, Inc. A            | I Rights Reserved.                    |

14. To Add DHCP Pool, go to IP Configuration->DHCP Server->Network Pools select Add

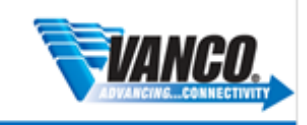

# FVOLUTION

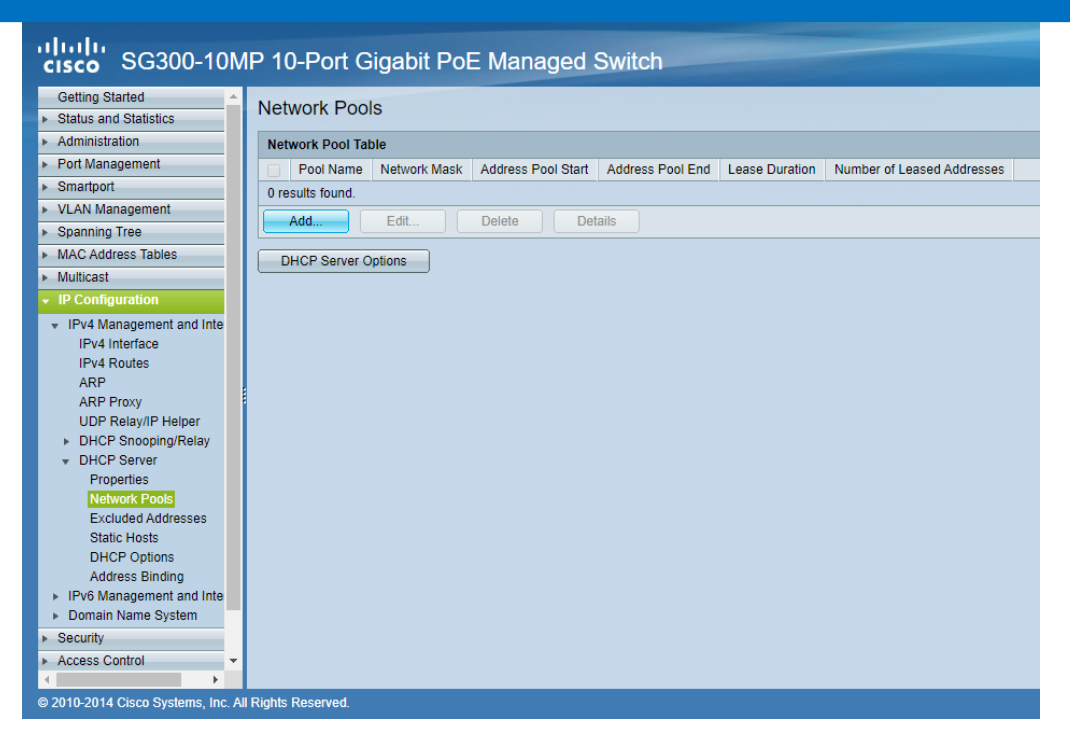

15. You want to put EVO-IP into the Pool Name. The Subnet IP Address and Mask, you need to enter the network subnet and mask you used for the static IP address for VLAN2. After that, it will auto populate the Address Pool Start and Address Pool End. change these so that the range doesn't cover the Static IP used for the switch. In the example below, I change the Address Pool Start to 192.168.1.100. hit Apply.

| Pool Name:                                                         | EVO-IP                                                     | (6/32 characters used)                          |
|--------------------------------------------------------------------|------------------------------------------------------------|-------------------------------------------------|
| Subnet IP Address:                                                 | 192.168.1.0                                                |                                                 |
| Mask:                                                              | Network Mask                                               | 55.255.255.0                                    |
|                                                                    | Prefix Length 2                                            | 4 (Range: 8 - 30)                               |
| Address Pool Start:                                                | 192.168.1.100                                              |                                                 |
| Address Pool End:                                                  | 192.168.1.254                                              |                                                 |
| Lease Duration:                                                    | <ul> <li>○ Infinite</li> <li>● Days 1</li> </ul>           | lours 00 V Minutes 00 V (Default: 1 Day)        |
| Default Router IP Ad                                               | Idress (Option 3):                                         | Auto     Disable     User Defined               |
| Domain Name Serve                                                  | er IP Address (Option 6                                    | i): None <b>v</b>                               |
| Domain Name (Option                                                | on 15):                                                    | (0/32 characters used)                          |
| NetBIOS WINS Serv                                                  | ver IP Address (Option                                     | 44):                                            |
| NetBIOS Node Type                                                  | e (Option 46):                                             | Hybrid     Mixed     Peer-to-Peer     Broadcast |
|                                                                    |                                                            |                                                 |
| SNTP Server IP Add                                                 | fress (Option 4):                                          | None <b>v</b>                                   |
| SNTP Server IP Add<br>File Server IP Addre                         | fress (Option 4):<br>ss (siaddr):                          | None                                            |
| SNTP Server IP Add<br>File Server IP Addre<br>File Server Host Nar | tress (Option 4):<br>ss (siaddr):<br>me (sname/Option 66): | None  (0/64 characters used)                    |

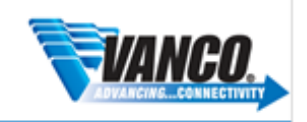

16. Save the current configuration, clicking the flashing **Save** at the top of the page. Then clicking the apply.

VOLUTION

| cisco SG300-10M                                                                                                    | P 10-Port Gigal                                            | bit PoE Managed Switch • Logod Abod нир                                                                                                    |
|----------------------------------------------------------------------------------------------------|------------------------------------------------------------|----------------------------------------------------------------------------------------------------|
| Getting Started                                                                                                    | Copy/Save Config                                           | guration                                                                                                    |
| Administration     System Settings                                                                                                    | All configurations that the<br>To retain the configuration | which is currently using are in the running configuration file which is volatile and is not retained between reboots.<br>between reboots, male sure you copy the running configuration file of the startup configuration file after you have completed all your changes.                                                                                                    |
| Console Settings<br>User Accounts                                                                                                    | Source File Name:                                          | Running configuration     Startup configuration                                                                                                    |
| Time Settings     System Log                                                                                                    | Destination File Name:                                     | Running configuration     Startup configuration                                                                                                    |
| File Management     Upgrade/Backup Firmwar     Active Image     Developed/Recive Config.                                                                                                    | Sensitive Data:                                            | Strater     Secondar     Secondar     Secondar     Parted     Parted     Secondar     Secondar     Secon |
| Configuration Files Prope<br>Configuration Files Prope<br>DHCP Auto Configuration<br>Reator<br>Routing Resources<br>> Diagnostics<br>Discovery - Sonjour<br>> Discovery - LICP<br>> Discovery - CLP<br>Pring<br>Traceroule<br>• Port Management | Save Icon Binking:                                         | Enabled  Disable Save Icon Binning                                                                                                    |
| Port Settings<br>Error Recovery Settings<br>Loopback: Detection Setting<br>Link Aggregation                                                                                                    | Rights Reserved.                                           |                                                                                                    |

17. **Reboot** the switch by going to **Administration->Reboot**. click **Apply** and wait couple minutes for the switch to reboot.

| cisco SG300-10M                                                                                                    | IP 10-Port Gigabit PoE Managed Switch                                                                            |
|----------------------------------------------------------------------------------------------------|----------------------------------------------------------------------------------------------------|
| Getting Started    Status and Statistics                                                                                                    | Reboot                                                                                                    |
| Administration     System Settings     Console Settings     Console Settings     User Accounts     Time Settings     System Log     Time Setting     System Log     System Log     Sy | To reboot the device, cick the Reboot button. Reboot in mendadia Date in m (0 x (0 x (0 x (0 x (0 x (0 x (0 x (0 |
| IP Configuration     Security     Access Control                                                                                                    |                                                                                                    |
| Quality of Service     Outrie      Outrie     Outrie     Outrie      Outr | Rights Reserved.                                                                                                 |

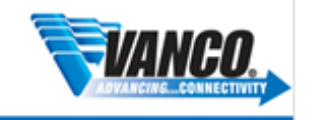

For Technical Support Call Toll Free: 800-626-6445

506 Kingsland Dr, Batavia, IL 60510